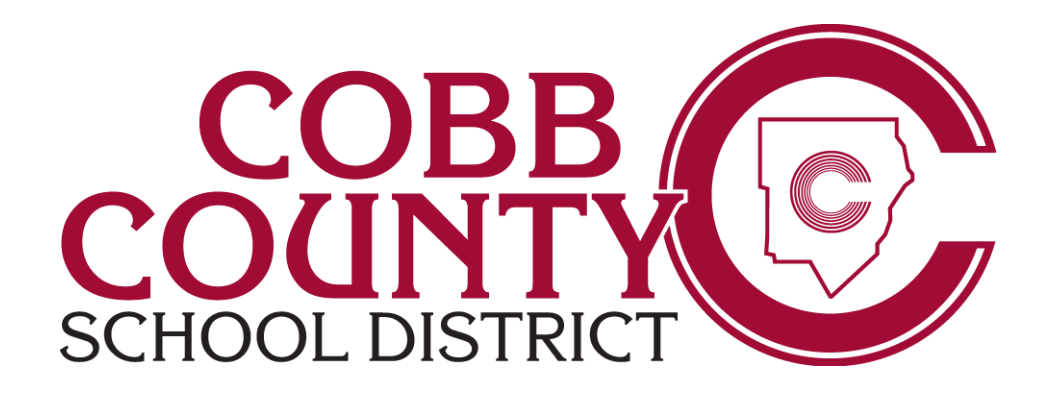

# **Local School Accounting**

Webcam and Headset Installation

|                                                            | User Guide for Cobb County Employees                               |
|------------------------------------------------------------|--------------------------------------------------------------------|
| Created for:<br>The Cobb County School<br>District         | 2/18/2015                                                          |
| 514 Glover Street<br>Marietta, Ga. 30060<br>(770) 426-3300 |                                                                    |
|                                                            | Created by:<br>CCSD Financial Services                             |
|                                                            | Local School Accounting<br>440 Glover Street<br>Marietta, GA 30060 |

## **Revision Chart**

The following chart lists the revisions made to this document. Use this to describe the changes or additions made to the document each time it is re-published (draft or final). The description should summarize the changes as possible.

| Date    | Author         | Description of Changes    |
|---------|----------------|---------------------------|
| 2/18/15 | John McKearney | Initial Document          |
| 3/18/15 | John McKearney | Troubleshooting additions |
|         |                |                           |
|         |                |                           |
|         |                |                           |
|         |                |                           |
|         |                |                           |
|         |                |                           |

#### **Table of Contents**

| Local School Accounting | 1  |
|-------------------------|----|
| Revision Chart          | 2  |
| Installation            | 4  |
| Equipment               | 4  |
| Headset Default Set-up  | 8  |
| Audio Test              | 11 |
| Video Test              |    |

### Installation

Microsoft Lync is a video conferencing software program that is installed on your computer. It allows users to make video and voice calls through their computer to other Lync users throughout the Cobb County School District.

In order to have successful conversations it is essential to set-up and install your webcam and Cyber Acoustics Headset. Follow these simple steps and you will be up and running within minutes.

#### Equipment

You should have received a Logitech webcam and a Cyber Acoustics headset.

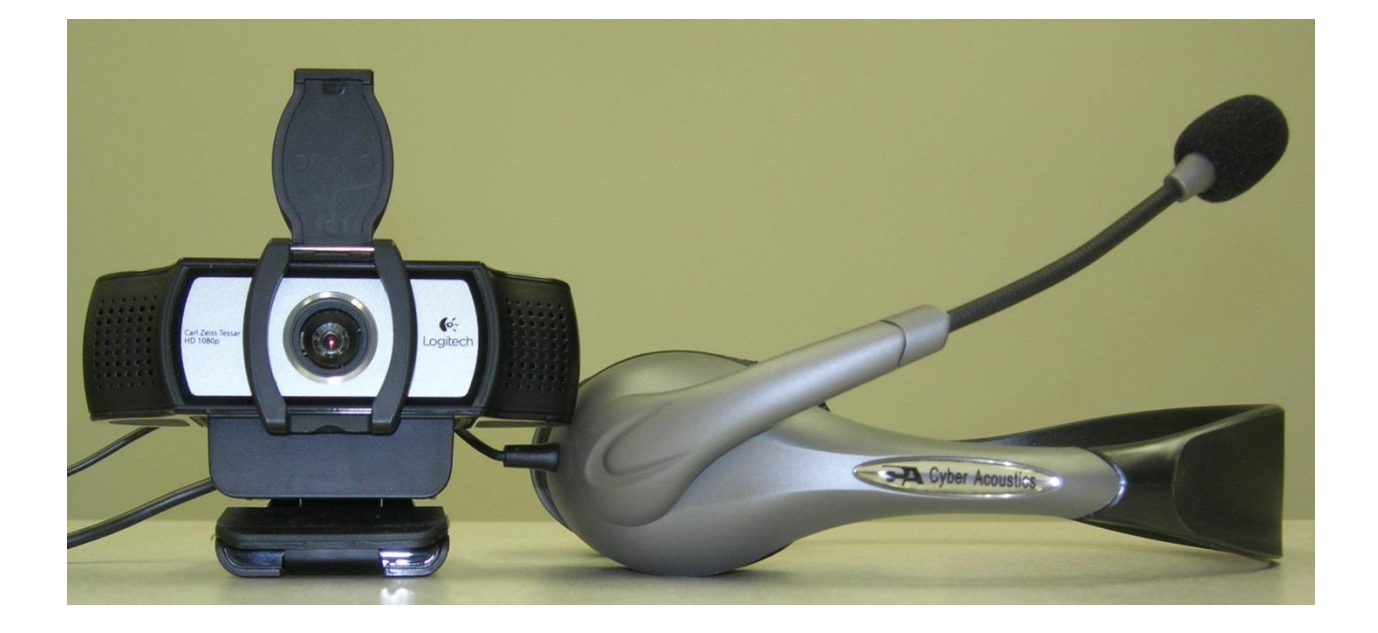

1. <u>Plug</u> the webcam into the **USB** port on the computer.

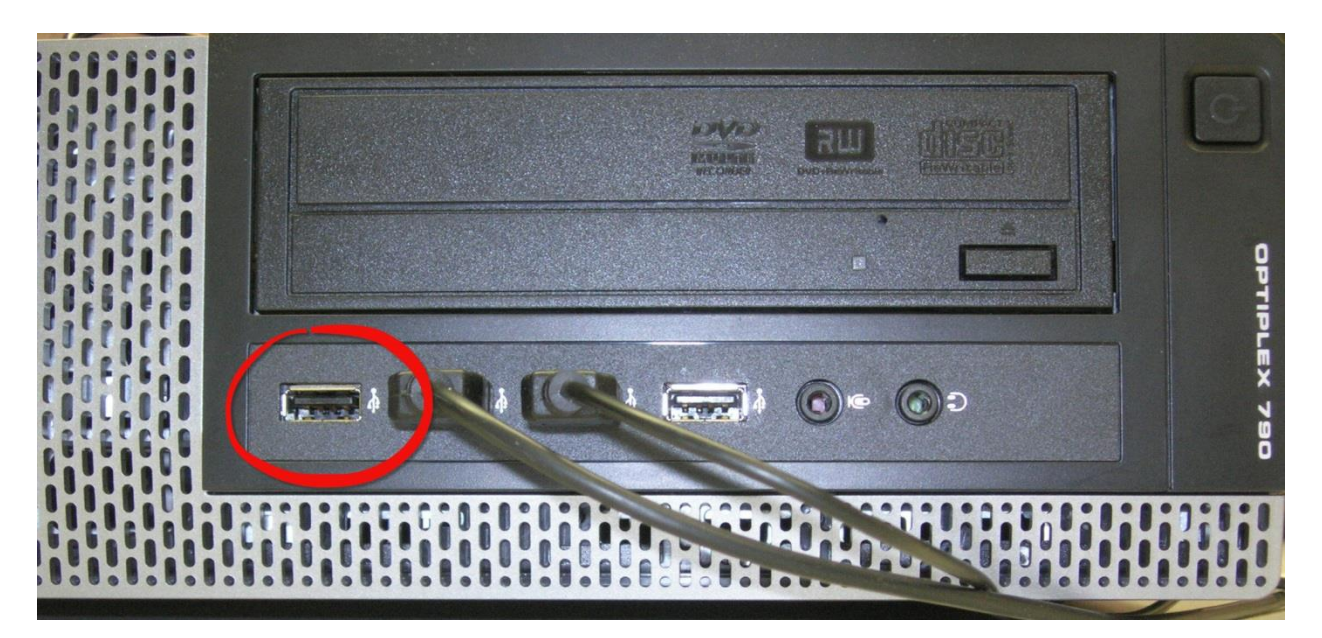

2. It should look like the picture below when you are done. You can also plug it in to the USB port on your monitor if you have one (not everyone does).

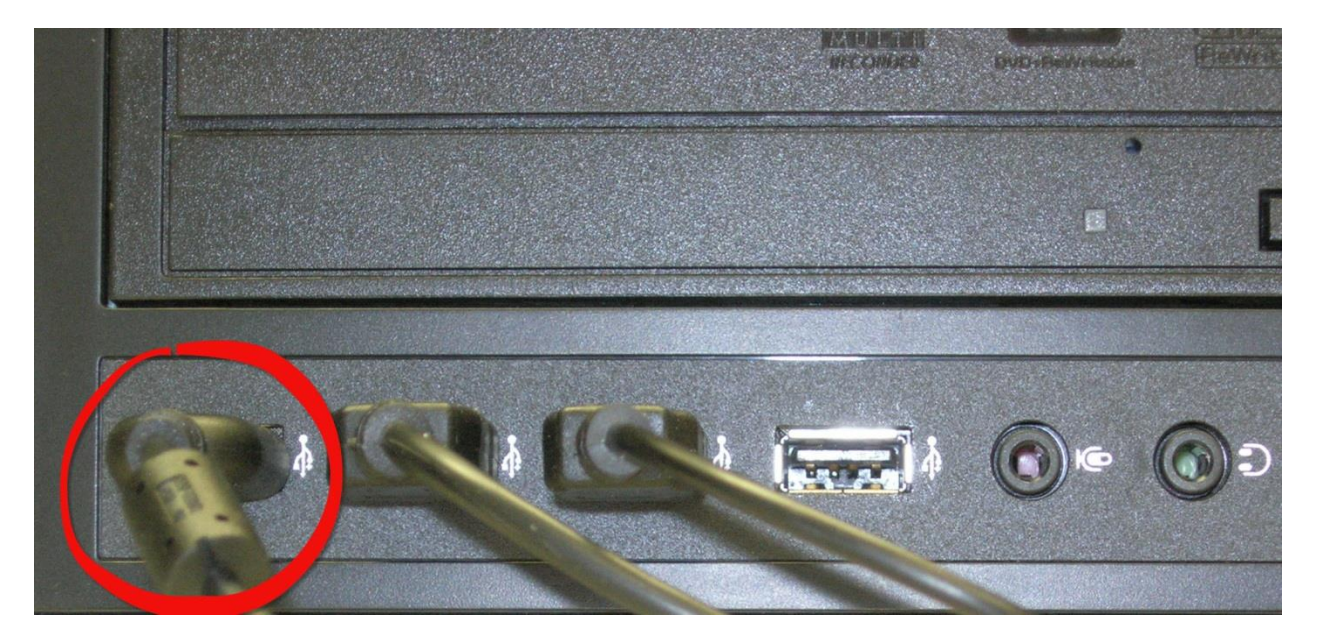

3. <u>Plug</u> your **Cyber Acoustics Headset** into another **USB** port.

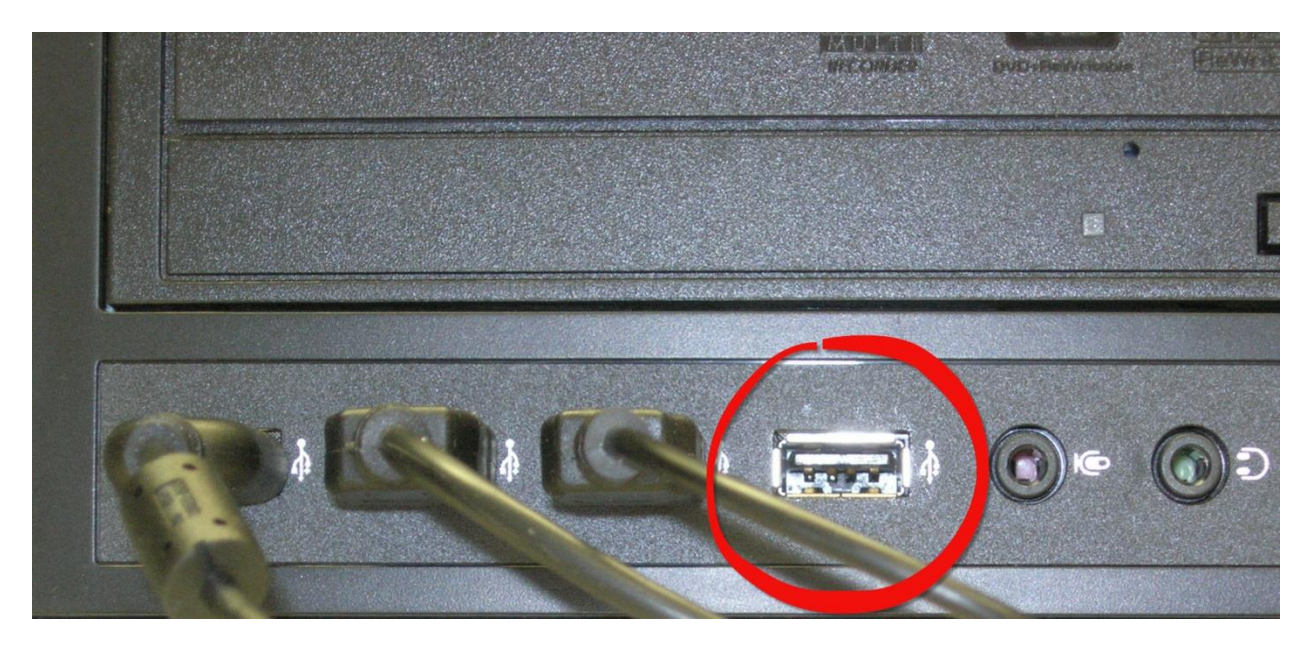

4. It should look similar to the picture below when you are done.

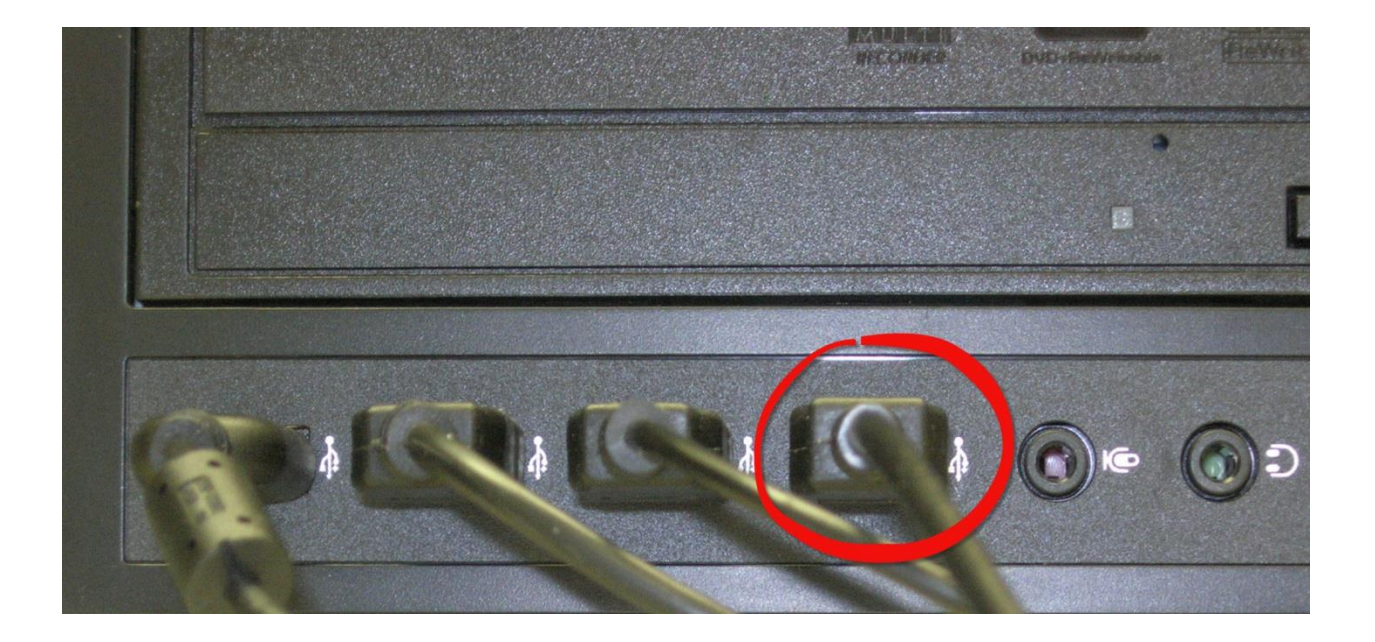

5. <u>Place</u> the webcam on top of your computer monitor

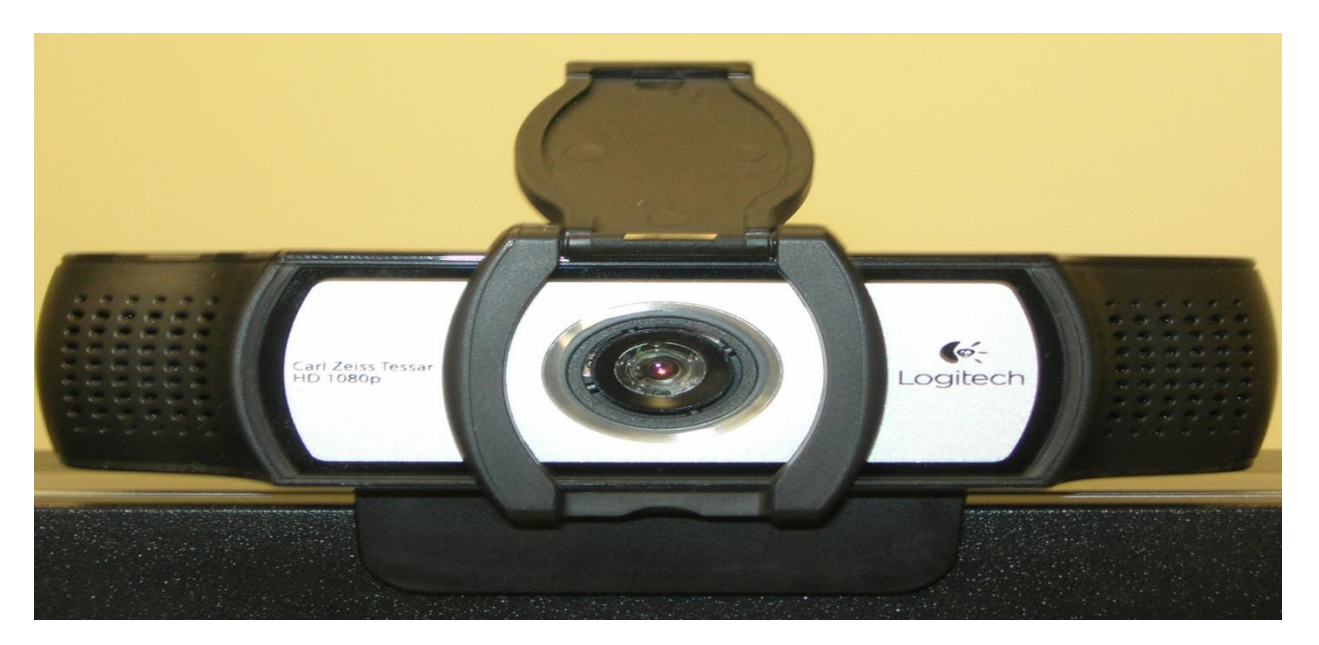

- 6. Installation of the webcam and Cyber Acoustics Headset happens automatically.
- 7. <u>Close</u> any installation windows that may be open. You are now ready to use Microsoft Lync.

#### Headset Default Set-up

Make your Cyber Acoustics Headset a default device.

- 1. <u>Press</u> **Start** On your Task Bar.
- <u>Press</u> start of on your rask r
   <u>Click</u> Devices and Printers.

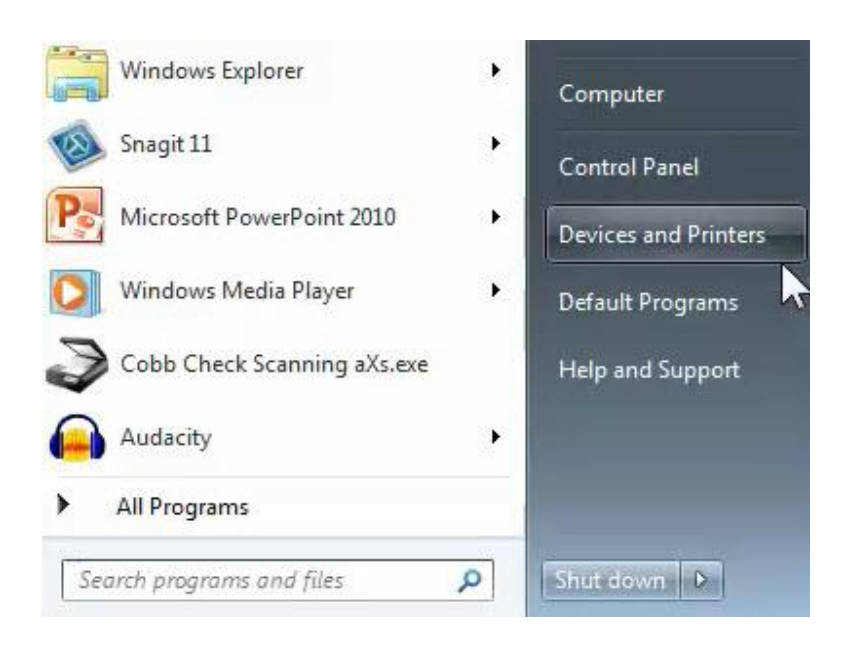

3. <u>Right Click</u> on the **Cyber Acoustics USB Headset** icon

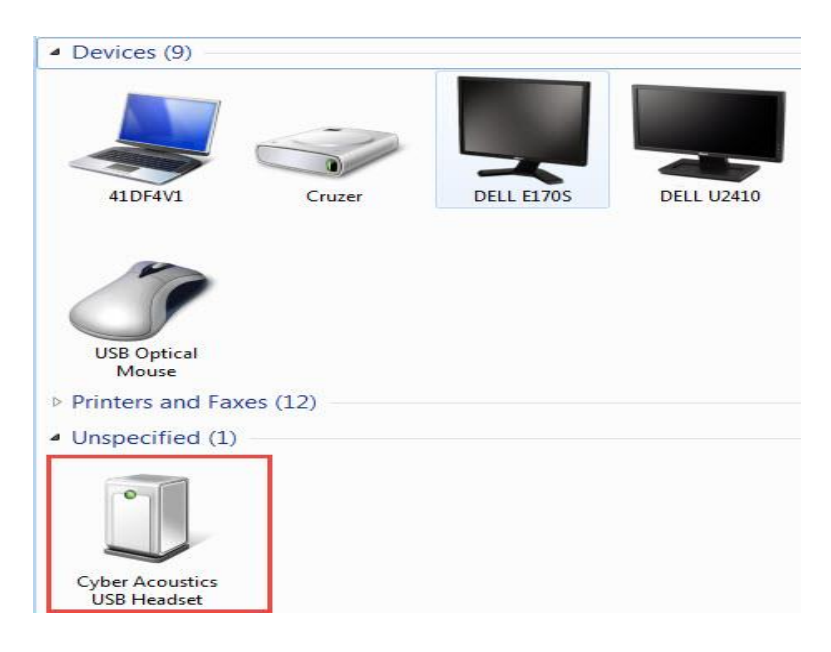

Local School Accounting Webcam and Headset 4. <u>Click</u> Sound Settings.

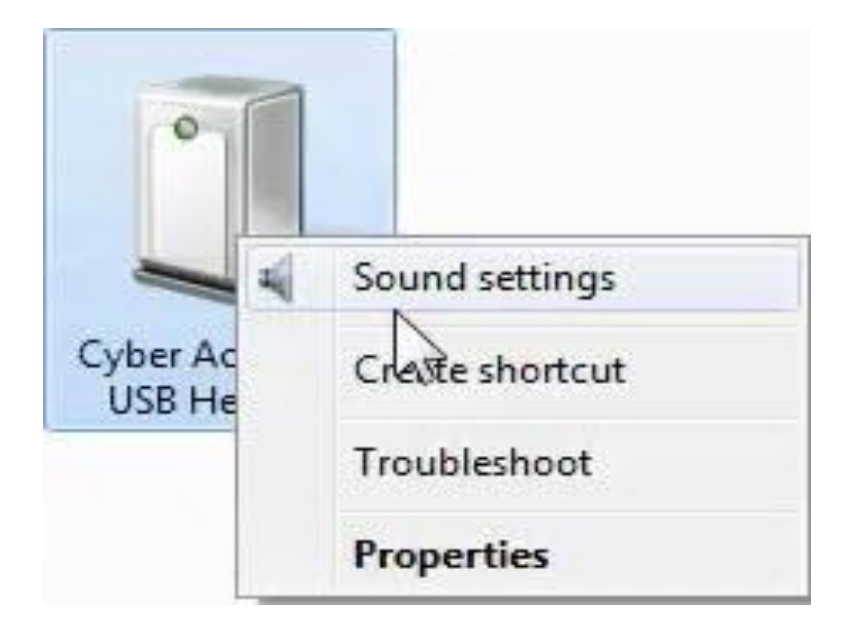

If you do not see **Sound Settings**, unplug the headphone and plug it into a different USB port. If **Sound Settings** still does not appear, skip this section and go to the **Audio Test**.

- 5. From the Sound Properties window, Right Click on Speakers Cyber Acoustics USB Headset.
- 6. <u>Choose</u> **Set as Default Device** from the drop down menu.
- 7. <u>Press</u> **OK**.

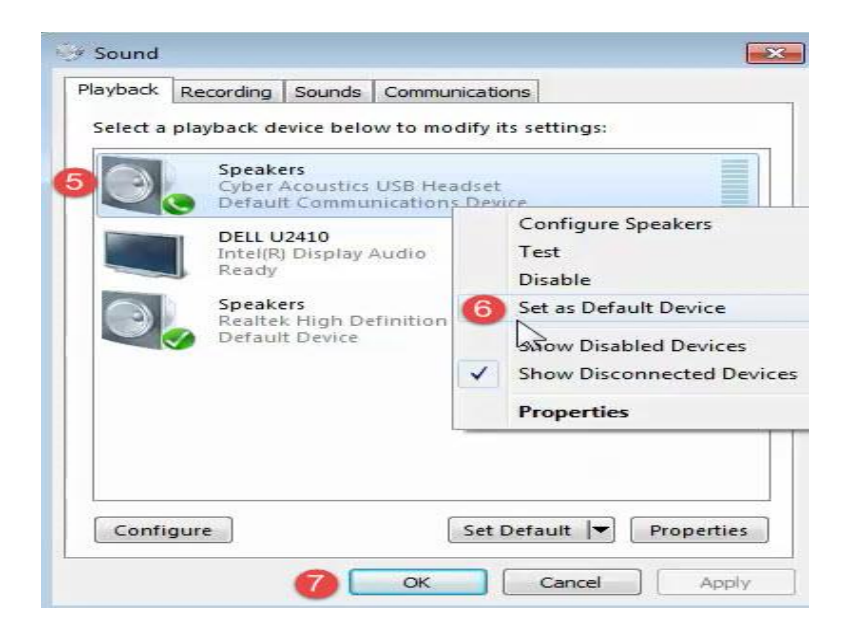

If you do not see **Set as Default Device** as a choice, the computer probably already recognizes the **Cyber Acoustics USB Headset** as a default device. Skip this step and go to the **Audio Test**.

#### Audio Test

Let's make sure you can see and hear yourself before you start contacting other Cobb County School District employees.

- 1. Turn **ON** your Cyber Acoustics Headset.
- 2. Turn up the volume control dial.

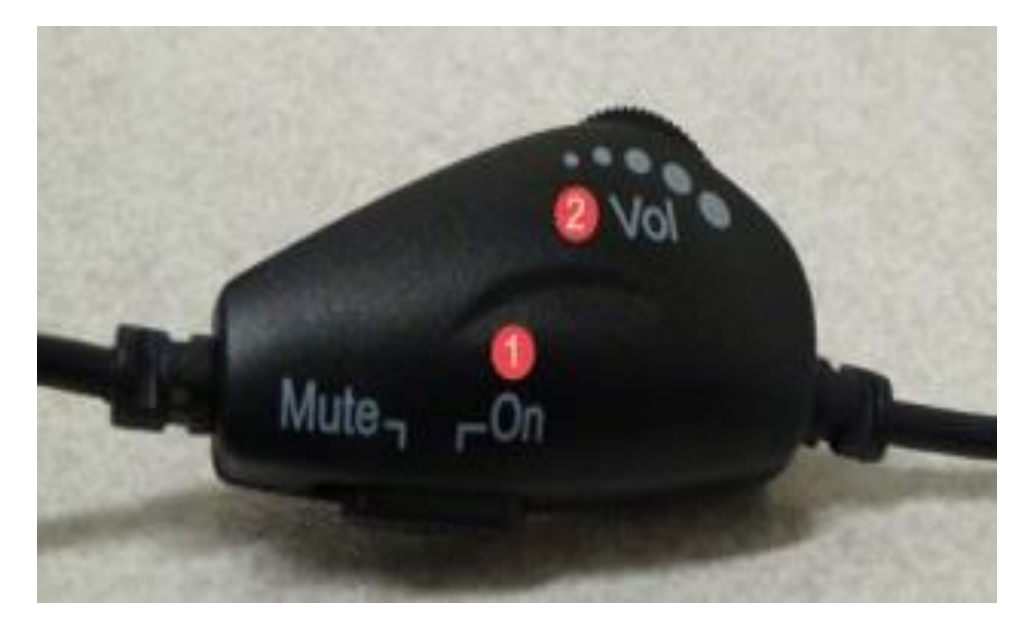

- 3. Put on your Cyber Acoustics Headset.
- 4. <u>Click</u> on the Speaker icon on your task bar to see if the volume is turned on. This will be located in the bottom right-hand corner of your desktop.

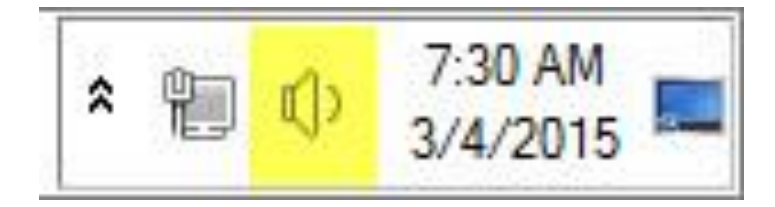

5. Adjust the volume using the slider if necessary.

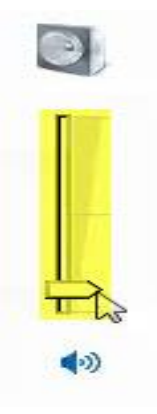

- 6. <u>Click</u> on the **Microsoft Lync** icon <u>con</u> on your task bar. The program will sign you in automatically.
- 7. <u>Click</u> on the **Microphone/Speaker** icon in the bottom left hand corner of the program.
- 8. <u>Choose</u> **Audio Device Settings** from the drop down menu.

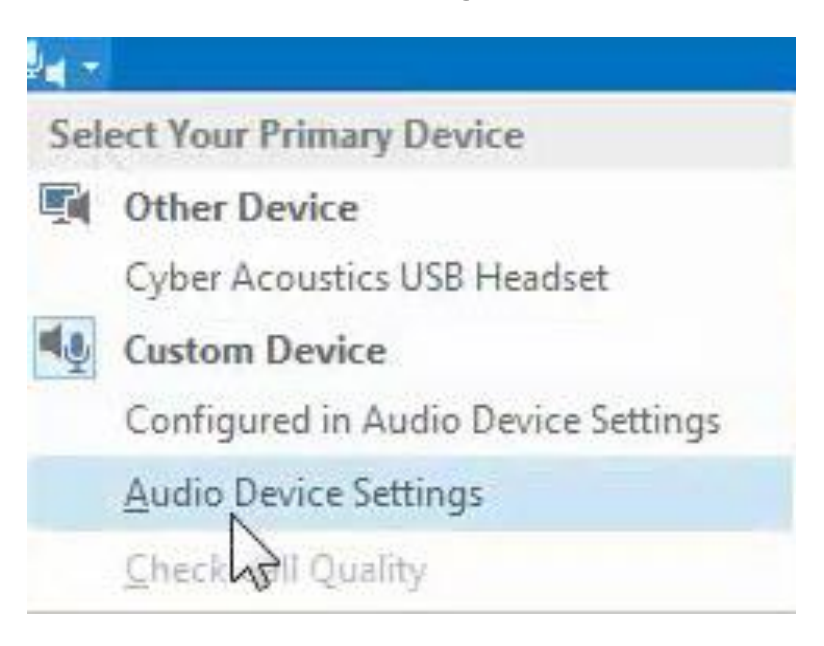

9. <u>Click</u> on the **Check Call Quality** button.

| Audio device<br>Select the device you wa | nt to use for audio calls:            | Learn More |
|------------------------------------------|---------------------------------------|------------|
| Custom Device<br>(Device specified I     | below)                                |            |
| Customize your device                    |                                       |            |
| Speaker                                  | DELL U2410 (Intel(R) Display Audio)   | -          |
| 1000                                     | · · · · · · · · · · · · · ·           |            |
| A Microphone                             | Microphone (Logitech Webcam C930e)    | •          |
|                                          | · · · · · · · · · · · · · · · · · · · |            |
| 🛱 Ringer                                 | DELL U2410 (Intel(R) Display Audio)   |            |
| Make a test call to hear h               | now you sound Check Call Quality      |            |
| Secondary ringer                         |                                       |            |
| Also ring: Spea                          | kers (Cyber Acoustics USB Headset)    | *          |
| Unmute when my pho                       | one rings                             |            |
| Stereo audio playback                    |                                       |            |
| Allow stereo audio pla                   | ayback when available                 |            |

10. Test your call quality by listening and following the automated directions.

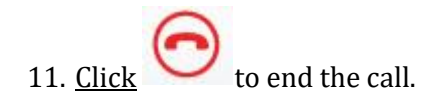

| 🚏 lyncpool.cobbk12.org@cobbk12.org - Test Call 🛛 🖂 | – 🗆 ×    |
|----------------------------------------------------|----------|
| Calling Lync                                       | •        |
|                                                    |          |
|                                                    |          |
|                                                    |          |
| lyncpool.cobbk12.org@cobb                          |          |
| ی 💿 🕑                                              | <b>B</b> |

Local School Accounting Webcam and Headset If you are unable to hear the automated directions, complete the following steps.

- 1. <u>Click</u> on the **Microphone/Speaker** icon in the bottom left hand corner of the program.
- 2. <u>Choose</u> Audio Device Settings from the drop down menu.

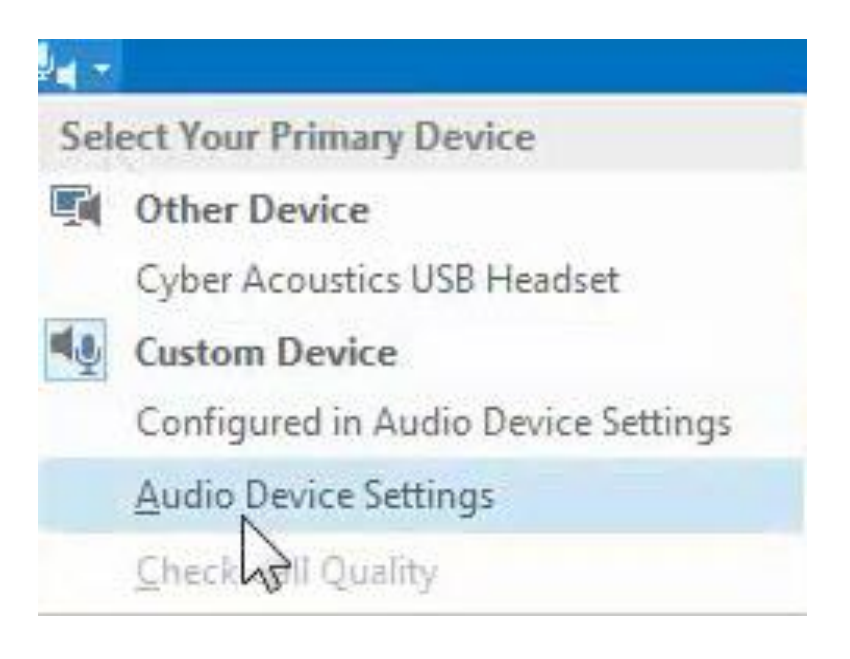

- 3. <u>Click</u> Audio Device.
- 4. <u>Select</u> **Other Device Cyber Acoustics USB Headset** from the drop down menu.
- 5. <u>Press</u> **OK**.

| eneral<br>ersonal                                                                                        | Audio device Select the device you want to use for audio calls: Learn More         |  |
|----------------------------------------------------------------------------------------------------|------------------------------------------------------------------------------------|--|
| ontacts List<br>atus                                                                                     | Cyber Acoustics USB Headset                                                        |  |
| erts<br>Ingtones and Sounds<br>Idio Device 3<br>de Device control<br>e Saving<br>ecording<br>mc Meetings | Customize your device                                                              |  |
|                                                                                                    | Secondary ringer                                                                   |  |
|                                                                                                    | Also ring: Speakers (Realtek High Definition Audio)     Unmute when my phone rings |  |
|                                                                                                    | Stereo audio playback<br>I Allow stereo audio playback when available              |  |

6. <u>Choose</u> **Audio Device Settings** from the drop down menu.

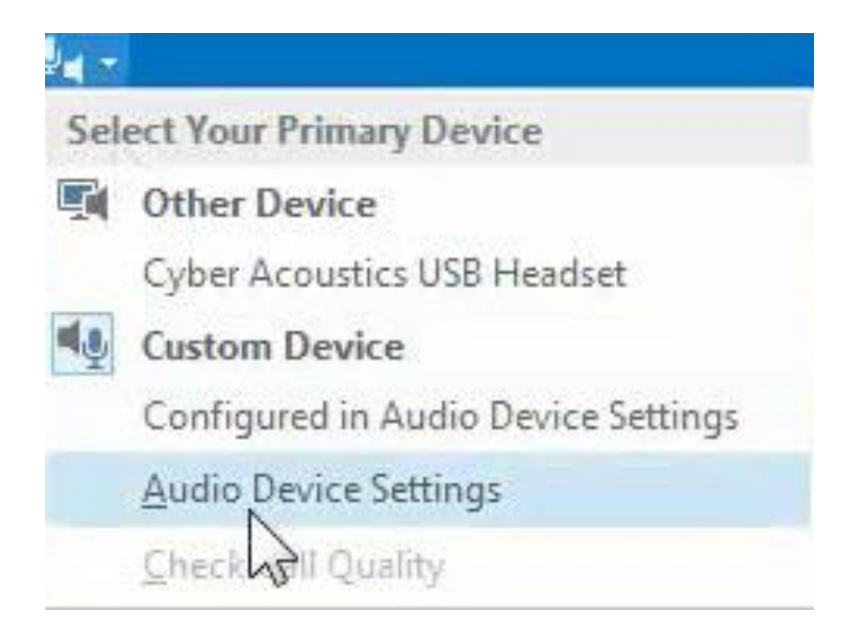

- 7. <u>Click</u> Audio Device.
- 8. <u>Click</u> on the **Check Call Quality** button.

| Audio device<br>Select the device | e you want to           | use for audio calls:                | Learn More |
|-----------------------------------|-------------------------|-------------------------------------|------------|
| Custom D<br>(Device s             | evice<br>pecified belov | 0                                   |            |
| Customize your                    | device                  |                                     |            |
| Spea                              | ker [                   | DELL U2410 (Intel(R) Display Audio) | •          |
|                                   |                         | ·····                               |            |
| C Micro                           | phone                   | Microphone (Logitech Webcam C930e)  | •          |
|                                   |                         | ·····                               | I          |
|                                   | ≥r                      | DELL U2410 (Intel(R) Display Audio) |            |
| Make a test call                  | to hear how y           | ou sound Check Call Quality         |            |
| Secondary ringe                   | r                       |                                     |            |
| Also ring:                        | Speakers                | (Cyber Acoustics USB Headset)       | *          |
| Unmute whe                        | n my phone r            | ings                                |            |
| Stereo audio pla                  | yback<br>audio playba   | ck when available                   |            |

9. Test your call quality by listening and following the automated directions.

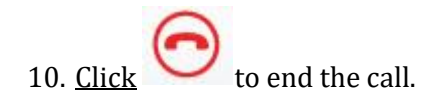

# Try the alternative steps below if the **Audio Device** page does not open when you <u>Click</u> on **Audio Device Settings**.

1. <u>Click</u> on the **Options** ticon in Lync.

|            |                  | Lync          |     |   | _ | ×       |
|------------|------------------|---------------|-----|---|---|---------|
| What's     | s happening      | today?        |     |   |   |         |
|            |                  |               |     |   |   |         |
| Ava<br>Wor | ilable ▼<br>rk ▼ |               |     | - |   |         |
| 2          | -,               | ::::          |     |   | 1 | \$<br>) |
| Find so    | omeone           |               |     |   |   | ρ       |
| GROUPS     | STATUS           | RELATIONSHIPS | NEW |   |   | \$      |

- 2. <u>Click</u> Audio Device.
- 3. <u>Select</u> Other Device Cyber Acoustics USB Headset from the drop down menu.
- 4. <u>Press</u> **OK**.

| General                   | Audio device                                                                                                    |
|---------------------------|----------------------------------------------------------------------------------------------------|
| Personal                  | Select the device you want to use for audio calls: Learn More                                                                                                    |
| Contacts List             | O Other Device                                                                                                    |
| itatus                    | Cyber Acoustics USB Headset                                                                                                    |
| hones                     |                                                                                                    |
| Verts                     | Customize your device                                                                                                    |
| M<br>Sinctance and Sounds | (1) sealer                                                                                                    |
| Audio Device              | ~ speaker                                                                                                    |
| Adeo Device               |                                                                                                    |
| ile Saving                |                                                                                                    |
| Recording                 |                                                                                                    |
| ync Meetings              | Microphone                                                                                                    |
|                           |                                                                                                    |
|                           | Application of a first of the first of the first of the second second se |
|                           |                                                                                                    |
|                           | Ringer Speakers (Cyber Acoustics USB Headset)                                                                                                    |
|                           |                                                                                                    |
|                           |                                                                                                    |
|                           | Make a test call to hear how you sound Check Call Quality                                                                                                    |
|                           |                                                                                                    |
|                           | Secondary ringer                                                                                                    |
|                           | Also ring: Speakers (Realtek High Definition Audio)                                                                                                    |
|                           | Upmute when my phone rings                                                                                                    |
|                           | Thermore and that have raide                                                                                                    |
|                           | Stereo audio plavback                                                                                                    |
|                           |                                                                                                    |

If you are unable to hear after going through all the audio steps, please contact Tech Support for assistance.

#### Video Test

Now that you can hear yourself and others, let's make sure you can be seen.

1. From the Lync Home screen, <u>Click</u> on the Options icon  $\stackrel{\text{def}}{\longrightarrow}$ .

|                       | Lync              | - | ×       |
|-----------------------|-------------------|---|---------|
| What's happening      | today?            |   |         |
|                       | -                 |   |         |
| Available ▼<br>Work ▼ |                   | ~ |         |
| <b>8</b> 🔊            | ::::              |   | \$<br>) |
| Find someone          |                   |   | ρ       |
| GROUPS STATUS         | RELATIONSHIPS NEW |   | •       |

2. <u>Select</u> Video Device from the menu on the left.

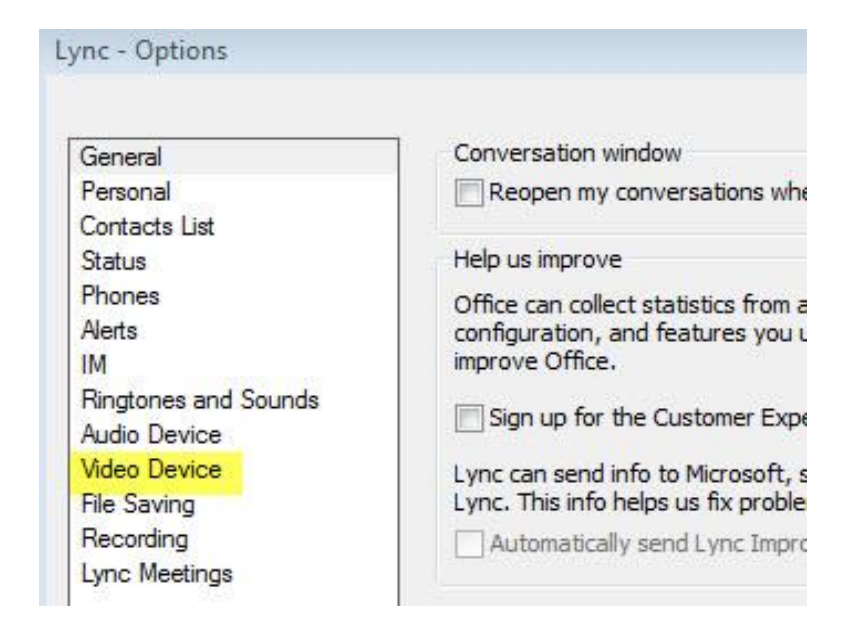

3. You should now be able to see yourself.

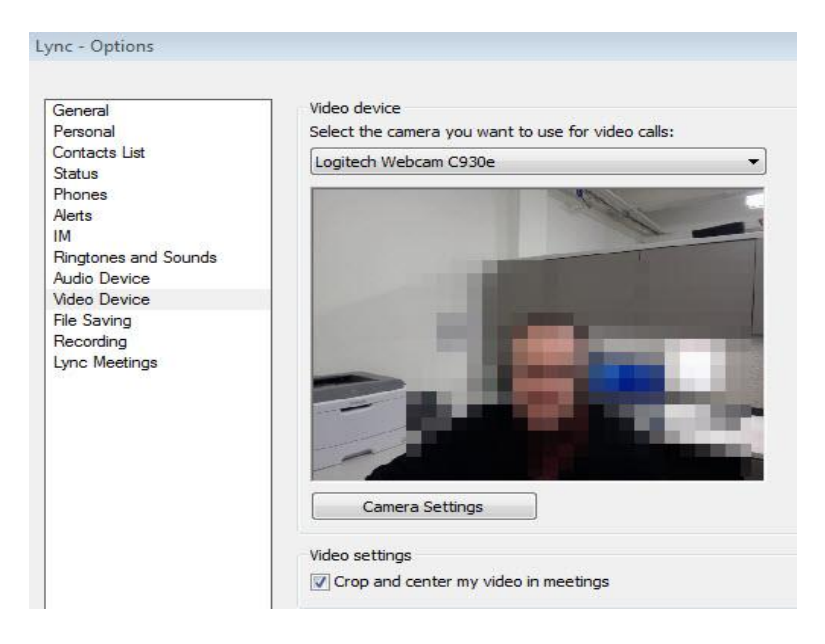